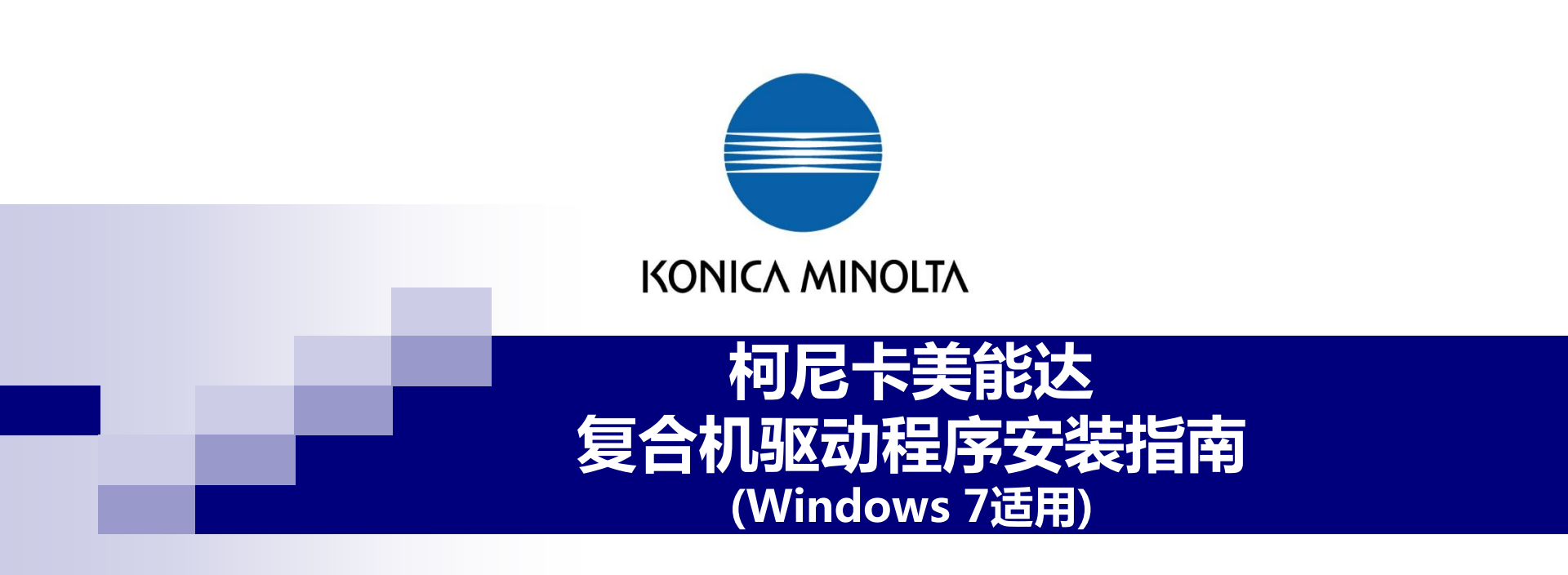

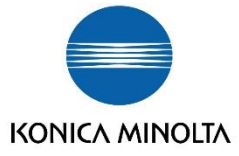

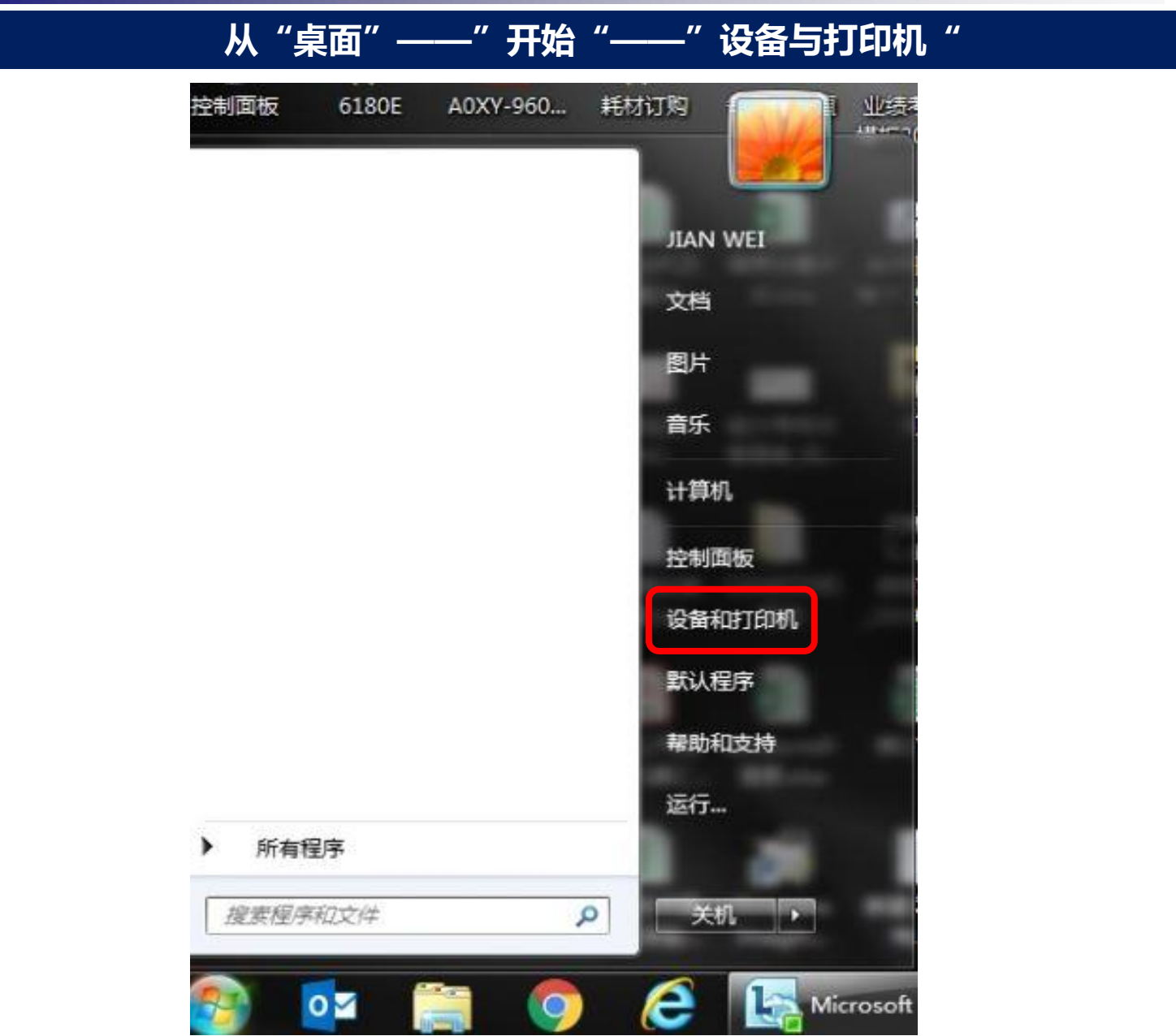

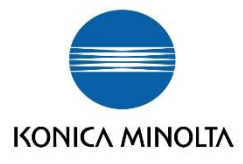

## 点击左上方的"添加打印机"

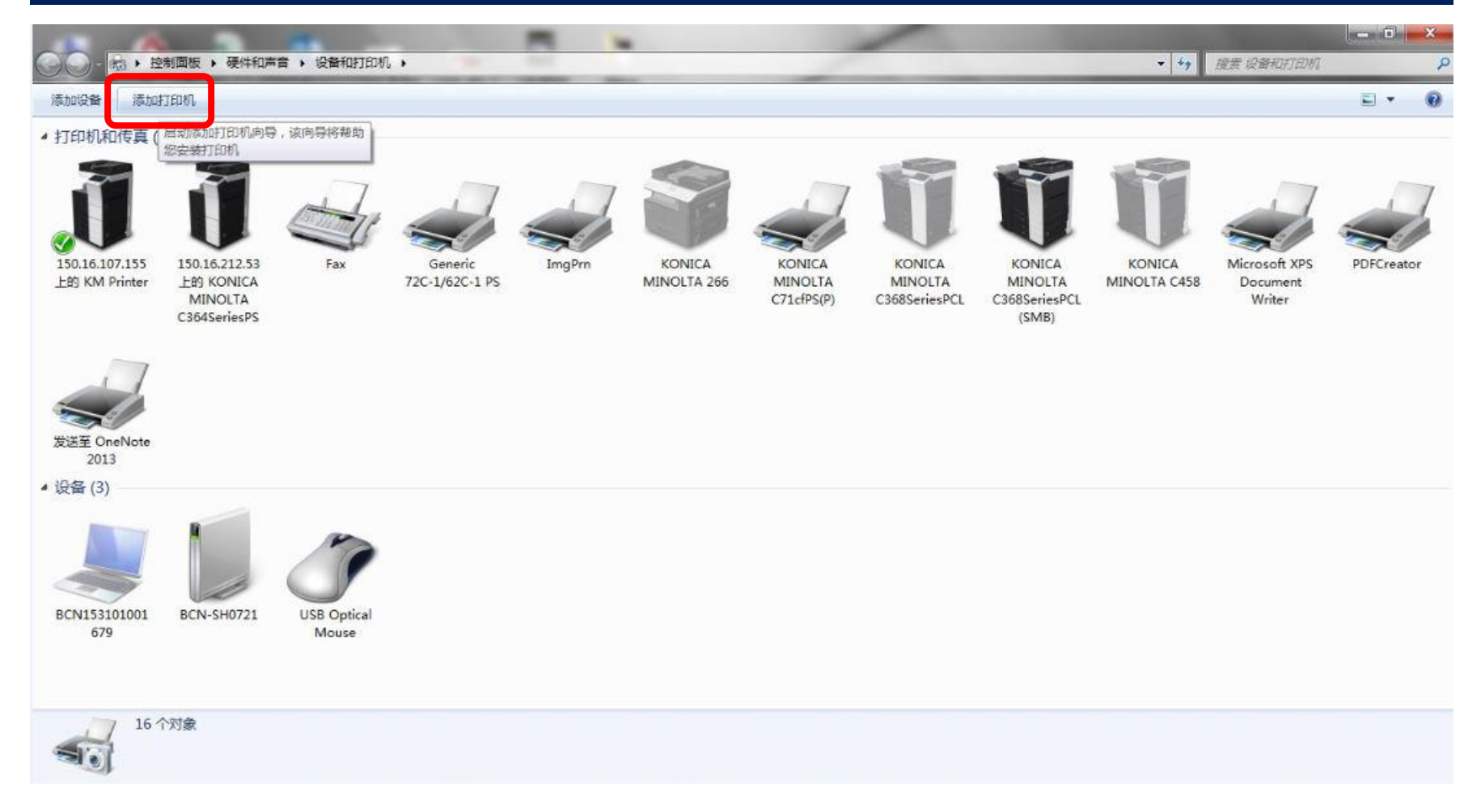

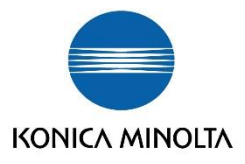

### 选择"添加网络,无线或Bluetooth打印机" ▶ 控制面板 ▶ 硬件和声音 ▶ 设备和打印机 ▶ ▼ 4 提素设备和打印机 ø 添加设备 添加打印机 E . 0 打印机和传真(13) 🖶 添加打印机 要安装什么类型的打印机? 150.16.107.155 150.16.212.53 KONICA Fax Microsoft XPS PDFCreator 上的 KM Printer 上的 KONICA MINOLTA C458 Document → 添加本地打印机(L) MINOLTA Writer 仅当没有 USB 打印机时使用此选项。(插入 USB 打印机后, Windows 会自动安装。) C364SeriesPS → 添加网络、无线或 Bluetooth 打印机(W) 确保您的计算机已连接到网络,或者您的 Bluetooth 或无线打印机已启用。 发送至 OneNote 2013 4 设备(3) BCN153101001 BCN-SH0721 **USB** Optical 679 Mouse 下一步(N) 取消 16 个对象

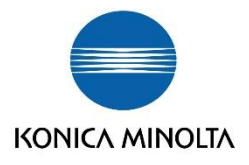

#### 选择"我需要的打印机不在列表中"的选项 - 0 X 188 • 控制面板 • 硬件和声音 • 设备和打印机 • ▼ 49 搜索设备和打印机 添加设备 添加打印机 - 1 打印机和传真(13) 🕝 🖶 添加打印机 正在搜索可用的打印机... KONICA 150.16.107.155 150.16.212.53 Fax Microsoft XPS PDFCreator 上的 KONICA MINOLTA C458 上的 KM Printer Document 打印机名称 地址 MINOLTA Writer msz0015 上的 EPSON L455 Series C364SeriesPS ODCTNM004 上的 KONICA MINOLTA bi... MSZ0003 上的 EPSON L485 Series ● ODCTNM003 上的 KONICA MINOLTA bi... mSZ0011 上的 EPSON L455 Series BCNFS01BJ 上的 safeQBJ 发送至 OneNote BMWXR0097 上的 无尘室 2013 BCN-GZ0452 上的 EPSON LQ-730K ESC/... ▲ 设备(3) 停止(S) → 我需要的打印机不在列表中(R) BCN153101001 BCN-SH0721 USB Optical 679 Mouse 下一步(N) 取消 16 个对象 51.

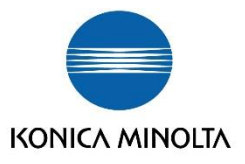

#### 选择"使用TCP-IP地址或主机名添加打印机" ——" 下-步" • • 搜索设备和打印机 → 控制面板 → 硬件和声音 → 设备和打印机 → 添加设备 添加打印机 - 1 打印机和传真(13) 🕒 🖶 添加打印机 按名称或 TCP/IP 地址查找打印机 150.16.107.155 150.16.212.53 Fax KONICA Microsoft XPS PDFCreator 上的 KM Printer 上的 KONICA MINOLTA C458 Document 同根据位置或功能在目录中查找一个打印机(F) MINOLTA Writer C364SeriesPS ─ 按名称选择共享打印机(S) 浏览(R).... 示例: \\computername\printername 或 http://computername/printers/printername/.printer ◎ 使用 TCP/IP 地址或主机名添加打印机(I) 发送至 OneNote 2013 添加 Bluetooth 打印机(L) 4 设备(3) BCN153101001 BCN-SH0721 **USB** Optical 679 Mouse 下一步(N) 取消 16 个对象

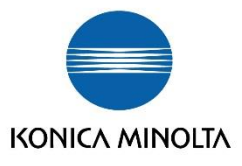

|                   | 7              | E下拉菜单选择TCP/IP设备——下一步 |                                               |
|-------------------|----------------|----------------------|-----------------------------------------------|
|                   |                | x                    |                                               |
|                   | 🗿 🖶 添加打印机      |                      |                                               |
| 添加设备              | 键入打印机主机名或      | IP 地址                | ♥ 提表 设备和打印机                                   |
| ▲ 打印机             | 设备类型(T):       | TCP/IP 设备            |                                               |
|                   | 主机名或 IP 地址(A): | 150.16.212.75        | 17 4                                          |
|                   | 端口名称(P):       | 150.16.212.75        |                                               |
| 150.16.1<br>上的 KM | ■ 查询打印机并自动选择要  | 使用的打印机驱动程序(Q)        | Microsoft XPS PDFCreato<br>Document<br>Writer |
| 发送至 C<br>20       |                | 下一步(N) 取消            |                                               |
| 4 设备 (2)          | 12 个对象         |                      |                                               |

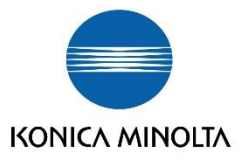

# 将设置好的IP地址和设备的端口名输入——下一步

| ×                |            |                     | -              | -      | x  |                                     |            |
|------------------|------------|---------------------|----------------|--------|----|-------------------------------------|------------|
|                  | <b>(</b> ) | 添加打印机               |                |        |    |                                     |            |
| 添加设备             | 键          | 入打印机主机名或            | 戉 IP 地址        |        |    | ↔ 搜索设备和打印                           | <i>₺</i> / |
| ▲ 打印机            | 设备         | <del>]</del> 类型(T): | TCP/IP 设备      |        | •  |                                     |            |
|                  | 主が         | 名或 IP 地址(A):        | 150.16.212.75  |        |    | 17                                  | 1          |
|                  | 端口         | ]名称(P):             | 150.16.212.75  |        |    | -                                   |            |
| 150.16.<br>上的 KM | 1          | 查询打印机并自动选择          | 要使用的打印机驱动程序(Q) |        |    | Microsoft XPS<br>Document<br>Writer | PDFCreato  |
| 发送至 C<br>20      |            |                     |                | 下一步(N) | 取消 |                                     |            |
| ▲ 设备 (2)         |            |                     |                |        |    |                                     |            |
| -                | 7 12 个     | 对象                  |                |        |    |                                     |            |

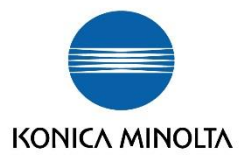

| 安装软件,选择从"从磁盘安装"——"下                                                                                   | 一步"                                 |
|----------------------------------------------------------------------------------------------------|-------------------------------------|
| ▲                                                                                                    | Lvnc 2010                           |
| 安装打印机驱动程序     参加设备     · 打印机     从列表中选择打印机。单击 Windows Update 以查看更多型号。     若要从安装 CD 安装驱动程序,请单击"从磁盘安装"。 |                                     |
| 「「商<br>150.16.」<br>上的 KM<br>Adobe<br>Brother<br>Canon<br>Epson<br>Fuji Xerox                          | Microsoft XPS<br>Document<br>Writer |
| <ul> <li>○ 这个驱动程序已经过数字签名。</li> <li>★ 近然为什么驱动程序签名很重要</li> <li>※ 设备 (1</li> </ul>                       |                                     |
| 10 个对象                                                                                                |                                     |

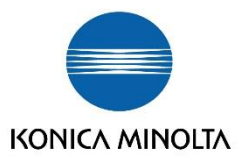

## "浏览"后,选择下载的驱动文件夹所在路径,选定后,"打开'

| 0.0      |                 |                       |                         | 查找范围(I): 🎴 | S_Chinese                                                                                                    | · • | G 🦸 📂 🛄 🕶                           |          |          |
|----------|-----------------|-----------------------|-------------------------|------------|----------------------------------------------------------------------------------------------------|-----|-------------------------------------|----------|----------|
| 9 🖷      | 添加打印机           |                       |                         | 名称         |                                                                                                    |     | 修改日期                                | 类型       |          |
| 安        | 装打印机驱动          | 程序                    |                         | DBP.inf    |                                                                                                    |     | 2015/12/3 11:30<br>2015/12/25 10:12 | 安装<br>安装 | 信息<br>信息 |
| -        | 从列表中选           | 译打印机。单击 Windov        | vs Update 以查看更多型号。      |            |                                                                                                    |     |                                     |          |          |
|          | 从磁盘安装           |                       | to man man              |            |                                                                                                    |     |                                     |          |          |
|          | 4               | 插入制造商的安装盘,《<br>确的驱动器。 | 然后确定已在下面选定正             |            |                                                                                                    |     |                                     |          |          |
| Г        | 商               |                       | L                       |            |                                                                                                    |     |                                     |          |          |
| A        | dobe<br>rother  |                       |                         |            |                                                                                                    |     |                                     |          |          |
| C        | anon            | 制造商文件复制来源(C)          |                         |            |                                                                                                    |     |                                     |          |          |
| E)<br>Fu | pson<br>uji Xet | E:\技术资料\黑白机\b         | izhub 306_266\驱动程 ▾  [测 | 5          |                                                                                                    |     |                                     |          |          |
| -        | 这个驱动程序已         | 经过数字签名。               | Windows Update          |            |                                                                                                    |     |                                     |          |          |
|          | 告诉我为什么驱         | 动程序签名很重要              |                         |            |                                                                                                    |     |                                     |          |          |
|          |                 |                       | _                       |            | Ţ                                                                                                    | 11  |                                     |          |          |
|          |                 |                       |                         | 文件名087: *  | inf                                                                                                    |     |                                     | <u> </u> | 打开       |
|          |                 |                       |                         |            | CALL IN A second of the second second s |     |                                     |          |          |

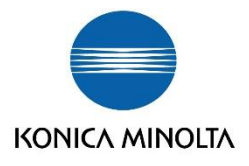

## 再次出现"添加打印机向导"的界面——"下一步" Microsoft\* SHOW SHOW x \* Lvnc<sup>-</sup>2010 - 0 23 🕝 🖶 添加打印机 10 搜索 设备和打印机 2 安装打印机驱动程序 0 - 12 添加设备 从列表中选择打印机。单击 Windows Update 以查看更多型号。 ..... ▲ 打印机 201 若要从安装 CD 安装驱动程序,清单击"从磁盘安装"。 打印机 150.16. Microsoft XPS PDFCreator KONICA MINOLTA 266 PCL 上的 KM 10 Document KONICA MINOLTA 306 PCL Writer 🗊 这个驱动程序已经过数字签名。 Windows Update 从磁盘安装(H)... 告诉我为什么驱动程序签名很重要 发送至 20 下一步(N) 取消 4 设备 (1 D. 10 个对象

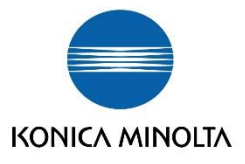

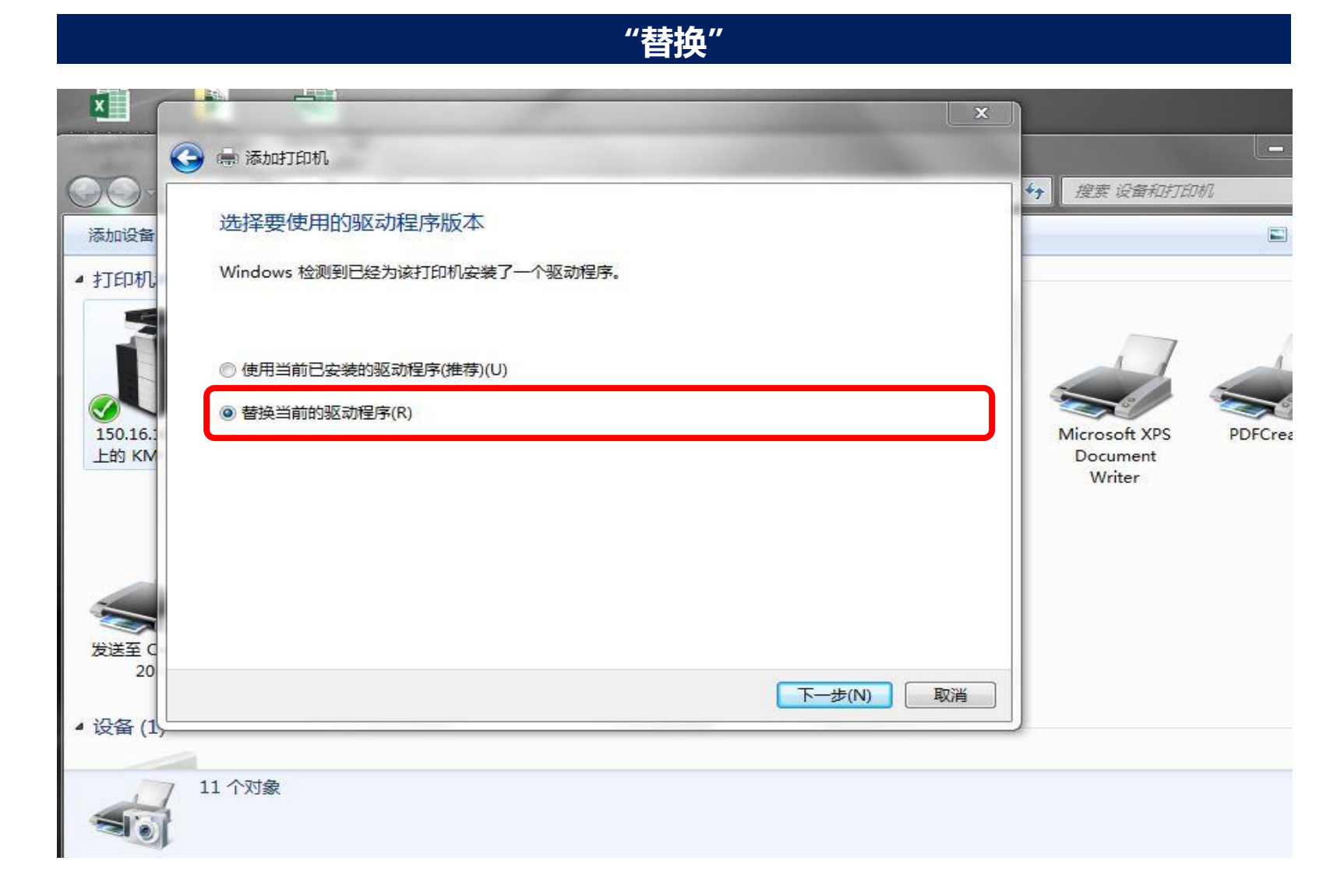

![](_page_12_Picture_0.jpeg)

# 设置打印机驱动设备名称,点击"下一步"

|                        |                                      | Lvnc 2010                           |
|------------------------|--------------------------------------|-------------------------------------|
|                        | 🖢 濠加打印机                              |                                     |
| 添加设备                   | 键入打印机名称                              | 按重 设备和打印机     P     正    ▼     ①    |
| ▲ 打印机                  | 打印机名称(P): KONICA MINOLTA 266 PCL     | ·                                   |
| 150.16.<br>上的 KM       | 该打印机将安装 KONICA MINOLTA 266 PCL 驱动程序。 | Microsoft XPS<br>Document<br>Writer |
| 发送至 C<br>20<br>4 设备 (1 | 下一步(N) 取消                            |                                     |
| -                      | 10 个对象                               | -                                   |

![](_page_13_Picture_0.jpeg)

# 根据自身需要选择"不共享"或"不共享"

| X                       |                                                                           | Microsoft<br>VDC 2010               |
|-------------------------|---------------------------------------------------------------------------|-------------------------------------|
|                         | 💭 🖷 添加打印机                                                                 |                                     |
| OOs<br>添加設備             | 打印机共享 如果要共享这份打印机,您必须提供共享多,您可以使用建议的名称或缝入一个新名称,其他网络用户可                      | ** 建素 设备和打印机                        |
| 150.16.1<br>LED KM      | 以看见读共享名。<br>不共享这台打印机(Q) 一 共享此打印机以便网络中的其他用户可以找到并使用它(S) — 共享名称(L): — 位皆(L): | Microsoft XPS<br>Document<br>Writer |
| 发送至 C<br>20<br>4 设备 (1) | 注释(C):<br>下一步(N) 取消                                                       |                                     |
| -                       | 11 个对象                                                                    |                                     |

![](_page_14_Picture_0.jpeg)

## 打印测试页,根据自身需要点选,点击完成

![](_page_14_Figure_2.jpeg)

![](_page_15_Picture_0.jpeg)

![](_page_15_Picture_1.jpeg)

# ΚΟΝΙζΛ ΜΙΝΟΙΤΛ